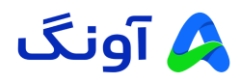

## راهنمای بروزرسانی فریمور مودم روتر مدل D-Link DWR-M961V

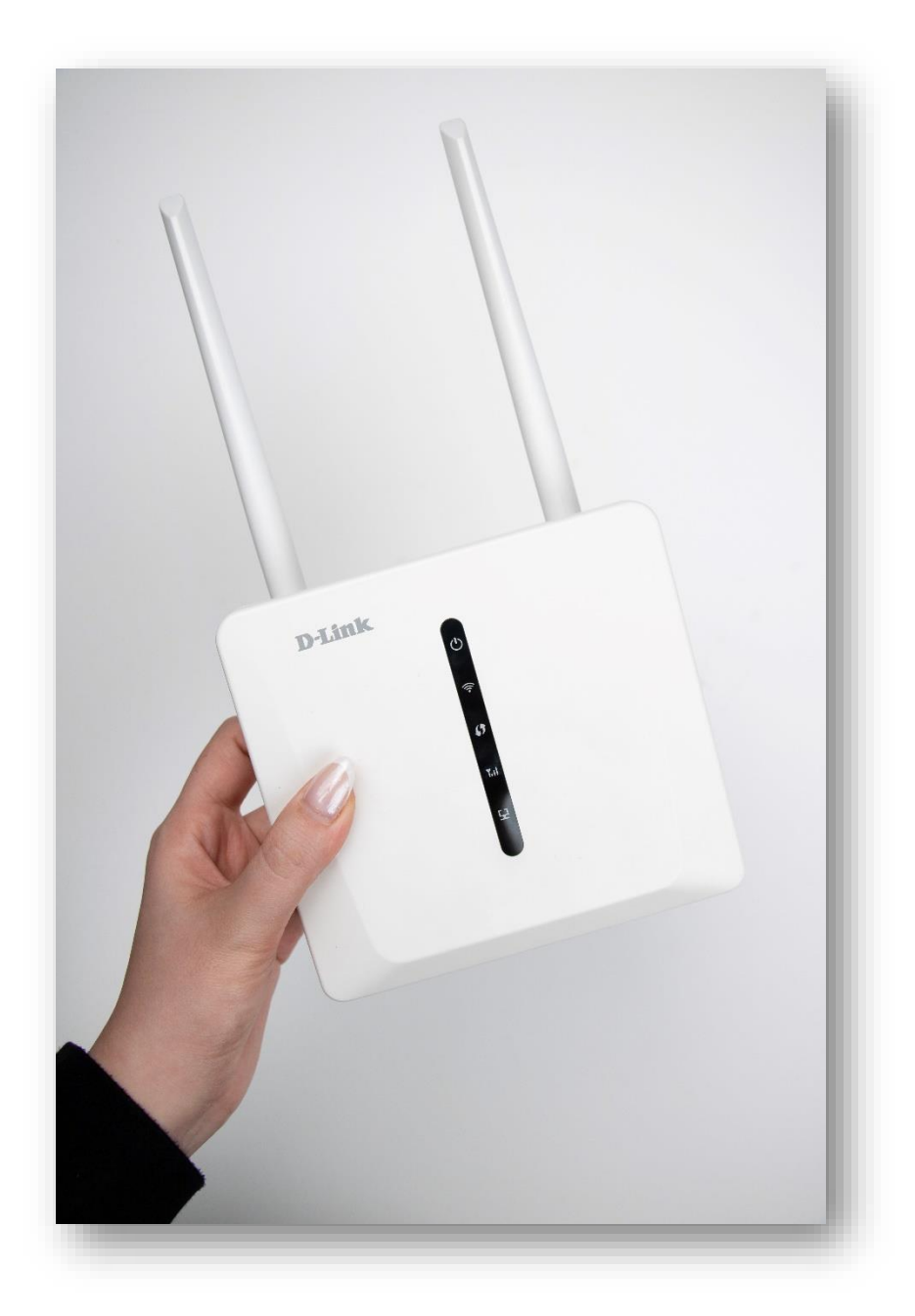

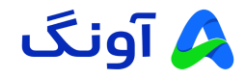

## مقدمه

در این راهنما، نحوه بروزرسانی فریمور (Firmware) مودم روتر نتربیت مدل DWR-M961V به صورت گامبه گام توضیح داده شده است. با دنبال کردن این مراحل، میتوانید فریمور (Firmware) مودم خود را به آخرین نسخه بهروزرسانی کنید و از بهبودهای جدید بهرهمند شوید.

## پیشنیازها

- ۱. اتصال اینترنت پایدار: برای بارگیری (Download) فریمور (Firmware) جدید و جلوگیری از قطع ارتباط در زمان بروزرسانی.
  - ۲. کامپیوتر متصل به مودم : برای انجام مراحل از طریق پنل مدیریت مودم.
  - ۳. دسترسی به صفحه تنظیمات مودم : نام کاربری و رمز عبور تنظیمات مودم را داشته باشید.
  - ۴. پشتیبان گیری (Back up) اطلاعات مودم (اختیاری) : بهتر است پیش از بروزرسانی (Update) ، تنظیمات مودم خود را پشتیبان گیری کنید.

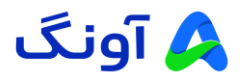

مرحله اول : بارگیری (Download) آخرین نسخه فریمور (Firmware)

| 25 avang.ir                                                    | ९. ★                                                                                                    |
|----------------------------------------------------------------|----------------------------------------------------------------------------------------------------|
| چهارشنبه از ساعت 9:00 لغایت 15:00 / پنچشنبه از ساعت 9:00 لغایت | به اطلاع میرساند. ساعت کاری پذیرش مشتریان دفتر مرکزی تهران تا پایان سال ۱۸۵3 به این شرح میباشد: شنبه تا سهشنبه از ساعت 9.00 لغایت ۱۸۵-0                                                                                                    |
| Con volume - Et                                                | م آونگ ۹ مستور-                                                                                                    |
| ھمكارى يا ما 😑 پور تال نمايندگان                               | ه محصولات . بلاگ خدمات پس از فروش نوبت دهی آثاین . دانود  درباره ما  سوالات متداول  تماس یا ما                                                                                                    |
|                                                                | LG<br>درینه ای بو <b>مسعت که کش</b> ان<br>مانیتور های سری فوق عریش<br>سرینه ای به وسعت که کشان<br>مانیتور ای سری فوق عریش<br>سرینه ای به وسعت که کشان<br>سرینه ای به وسعت که کشان<br>سرینه ای به وسعت که ای به وسعت که ای به وسعت که ای به وسعت که ای به وسعت که ای به وسعت که وسعت که وسع که وسعت که وسعت که وسعی می وسعت که وسع |
| 3                                                              | آونگ، برترین گارانتی محصولات رایانهای و شبکه                                                                                                    |
|                                                                | از طریق لینگنهای زیر می توقید اطلاعات مغیدی پیش از خرید یا انتخاب محصولات بدست آورید                                                                                                    |

🖌 مرورگر خود را باز کنید و به وبسایت رسمی شرکت آونگ (<u>avang.ir)</u> وارد شوید.

- 🖌 در صفحه اصلی وب سایت ، برروی آخرین آپدیتها ( فریمورها درایور ، بایوس ) را پیدا کرده و روی آن کلیک کنید.
  - در این بخش، آخرین نسخه فریمورهای برند "**نتربیت و دیلینک"** موجود می باشد.

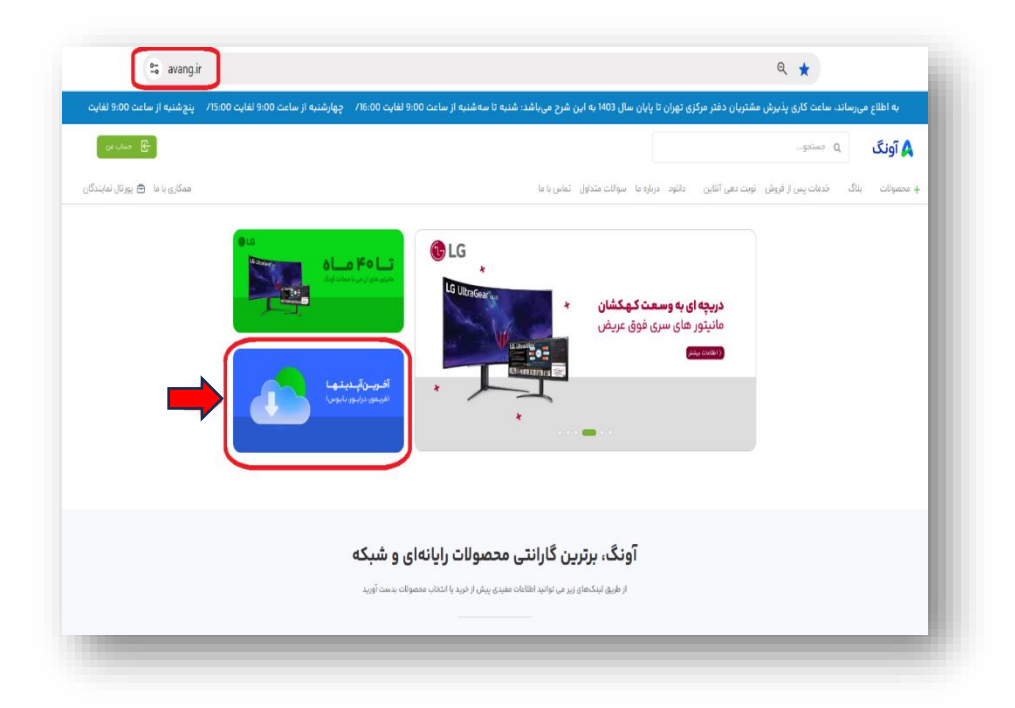

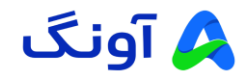

پیدا کردن مدل مودم و بارگیری (Download) فایل فریمور (Firmware)

- پس از ورود به بخش بارگیری آخرین فریمورها، با پیمایش کردن (اسکرول کردن) صفحه به سمت پایین، مدل مودم مورد نظر خود را پیدا کنید.
- Firmware) مطابق تصویر زیر، می توانید با کلیک روی گزینه " فریمور مودم DWR M961V " فایل فریمور (Firmware) مودم خود را دریافت کنید.

| فريمور (firmware)                                                                                                    |                                  |
|----------------------------------------------------------------------------------------------------|----------------------------------|
| اللود فایل دقت نمایید تا ورژن انتخابی مثناسب با ورژن سبت افزاری دستگاه شما انتخاب شود. ورژن دستگاه شما بر روی برچسب پشت محصول درج شده | <b>توجه :</b> در هنگام د<br>است. |
| روتر 4G LTE بی سیم نتربیت مدل NW-431F                                                                                                 |                                  |
| فرمور معمول ۲۵۳-۱۳۷<br>بید از میرسال ۱۹۹۰ کافر میرون ۱۹۹۰ میرو                                                                        |                                  |
| مودم روتر دیلینک مدل DWR M961V                                                                                                    |                                  |
| مرسور مودم DWR.Medv می مود.<br>برین از بروزینانی نشتگاه ویست سادی افزاری شود.                                                         |                                  |

مرحله دوم: ورود به تنظيمات مودم

مرور گر وب خود را باز کرده و آدرس IP مودم (۱۹۲.۱۶۸.۱۰) را در نوار آدرس وارد کنید.

| C 192.168.1 | D-Link Mobile router |                                           |
|-------------|----------------------|-------------------------------------------|
|             |                      | D-Link<br>Zagia •<br>Fernate<br>Zerovat • |
|             |                      |                                           |

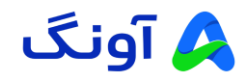

- ۲. نام کاربری و رمز عبور تنظیمات مودم
- برای دسترسی به صفحه تنظیمات مودم، نام کاربری و رمز عبور پیش فرض بر روی برچسبی که در پشت دستگاه قرار دارد
   لطفا پشت دستگاه را همانند تصویر مقابل بررسی کنید .

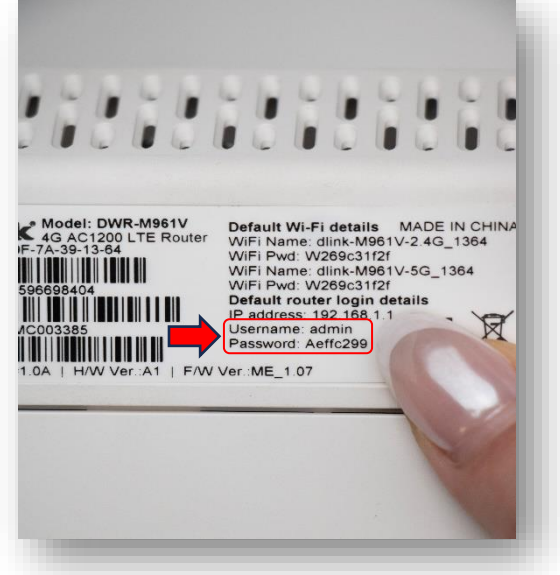

مرحله سوم: شروع فرآيند بروزرساني (Update)

۰. پس از ورود به پنل مدیریت مودم ، روی سربرگ " More " کلیک نمایید.

| Home     Internet     Internet <td< th=""><th>D-LINE<br/>DWR-M961V</th><th>Mobile router</th><th>Wizard Log out</th></td<> | D-LINE<br>DWR-M961V | Mobile router                                                 | Wizard Log out |
|----------------------------------------------------------------------------------------------------|---------------------|---------------------------------------------------------------|----------------|
| My Internet My Router Lan Devices                                                                                                    | Home                | Internet 🛜 My Wi-Fi 🔞 Mobile                                  | Clients 🙆 More |
| My Internet My Router Devices                                                                                                    |                     |                                                               |                |
|                                                                                                    |                     | My Internet My Router                                         | Devices        |
|                                                                                                    |                     |                                                               |                |
| Internet connection System running VAN IP Address                                                                                                    |                     | Internet connection System running WAI<br>0day 0hour 4min WAI | N IP Address   |

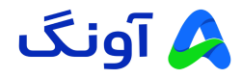

۲. پس از ورود به بخش "More" روی گزینه " Upgrade " کلیک نمایید.

| D-Link<br>DWR-M96IV     | Mobile router                                                                              |  |
|-------------------------|--------------------------------------------------------------------------------------------|--|
| Home                    | 🜐 Internet 😤 Mry Wr-Fi 🔞 Mobile 🚍 Clientis                                                 |  |
| About Roster<br>Upgrade | Basic information                                                                          |  |
| Network 🗠               | IMEI 351080596698404<br>IMEI                                                               |  |
| Firewall                | Device model DWR-M961V                                                                     |  |
|                         | WiF124G3AC A35F7A491364<br>WiF13G3AC A35F7A391364<br>WiF13G3AC A35F7A391364                |  |
|                         | MAC address Ab 97 7A 39-3B 0A<br>P address 192.168.1.1<br>NetMark 235.235.255.0            |  |
|                         | Link-local address 00 007-43 26 00 00<br>IP address 660. az3C1/aff.fe39.3504%1137736216.64 |  |
|                         | System info                                                                                |  |

۳. روی کادر سفید رنگ مشخص شده کلیک کنید و فایل فریموری (Firmware) را که بارگیری (Download) کردهاید، را انتخاب کنید.

|   | D-Link                                                                                                    | Mobile router                                                                                                    |                                                                                                    |                           |                                                                                                    | Wizard Lo                                                    | ng out                                                                                                    |
|---|----------------------------------------------------------------------------------------------------|----------------------------------------------------------------------------------------------------|----------------------------------------------------------------------------------------------------|---------------------------|----------------------------------------------------------------------------------------------------|--------------------------------------------------------------|----------------------------------------------------------------------------------------------------|
|   | Home Home                                                                                                    | Internet                                                                                                    | my Wi Fi                                                                                                    | R Mobile                  | Clients                                                                                                  | More More                                                    |                                                                                                    |
|   | About Router                                                                                                    | Online upgrade                                                                                                    |                                                                                                    |                           |                                                                                                    |                                                              |                                                                                                    |
|   | Upgrade<br>Network                                                                                                    |                                                                                                    | VP M0611/ To the Intent of                                                                                                    |                           |                                                                                                    |                                                              |                                                                                                    |
|   | Firewall ~                                                                                                    |                                                                                                    | rent version: ME_1.08 Mon, 27                                                                                                    | May 2024 10:15:53 +0000 U | pdate                                                                                                    | Detect version                                               |                                                                                                    |
|   | System                                                                                                    | Local upgrade                                                                                                    |                                                                                                    |                           |                                                                                                    |                                                              |                                                                                                    |
|   |                                                                                                    | Please add upg                                                                                                    | rade package file                                                                                                    |                           |                                                                                                    | Local upgrade                                                |                                                                                                    |
|   |                                                                                                    |                                                                                                    |                                                                                                    |                           |                                                                                                    |                                                              |                                                                                                    |
|   |                                                                                                    |                                                                                                    |                                                                                                    |                           |                                                                                                    |                                                              |                                                                                                    |
|   |                                                                                                    |                                                                                                    |                                                                                                    |                           |                                                                                                    |                                                              |                                                                                                    |
|   |                                                                                                    |                                                                                                    |                                                                                                    |                           |                                                                                                    |                                                              |                                                                                                    |
|   | (1)                                                                                                    |                                                                                                    |                                                                                                    |                           |                                                                                                    |                                                              |                                                                                                    |
|   | 0                                                                                                    |                                                                                                    |                                                                                                    |                           |                                                                                                    |                                                              |                                                                                                    |
|   | Restarting the Roote                                                                                                    |                                                                                                    |                                                                                                    |                           |                                                                                                    |                                                              |                                                                                                    |
|   | Restarting the Rooter                                                                                                    | r                                                                                                    |                                                                                                    |                           |                                                                                                    |                                                              |                                                                                                    |
| _ | Restarting the Roote                                                                                                    | *                                                                                                    | _                                                                                                    | _                         |                                                                                                    |                                                              | _                                                                                                    |
|   | Restarting the Roote                                                                                                    | r                                                                                                    | -                                                                                                    | -                         | -                                                                                                    | _                                                            | @= Q 1                                                                                                    |
|   | Restarting the Roote                                                                                                    | r                                                                                                    |                                                                                                    |                           |                                                                                                    |                                                              | ©n Q 1                                                                                                    |
|   | Restarting the Roade                                                                                                    | r                                                                                                    |                                                                                                    |                           | ₩uzard Log sut                                                                                           |                                                              | ©= Q 1                                                                                                    |
|   | Restarting the Rooter<br>D-Lintk Mobile root<br>DYAK MEDI<br>These Inter                                                                                                    | ster<br>© Open                                                                                                    | 1(.                                                                                                    |                           | 다. (1)<br>Waterd Log sof                                                                                 |                                                              | 00 Q 1                                                                                                    |
|   | Restarting the Roote<br>DESTING Mobile root<br>DYNK MUSIC<br>DINK MUSIC<br>DINK DEST                                                                                                    | r<br>tter<br>€ Open<br>€ → ∽ ↑                                                                                                    | i i ⊆<br>≰ + Downloads                                                                                                    | Y 1                       | the state<br>Waad Layst<br>→ C 500                                                                       | arch Dowelloads                                              | ου Q, 1<br>×<br>ρ                                                                                                    |
|   | Contraction of the function  Contraction  Contraction  C                                                                                                    | r<br>Ter<br>Copen<br>Cognetor New Fall                                                                                                    | ter                                                                                                    |                           | t<br>Waase Log or<br>✓ C So                                                                              | ech Doornloads                                               | ब्ब Q 1<br>×<br>२                                                                                                    |
|   |                                                                                                    | r<br>for<br>ter<br>Copen<br>Copanier New fold<br>Digastier New fold<br>Digasti                                                                                                    | ter<br>Name                                                                                                    |                           | Views Log or<br>Views So So<br>Date mostified                                                            | arth Descritoads<br>= • 0<br>Type 5                          | ©                                                                                                    |
|   |                                                                                                    | tter<br>(C) Open<br>$\leftarrow \rightarrow \sim \uparrow \uparrow$<br>Digution $\sim$ New fold<br>$\rightarrow$ OneDrive                                                                                                    | Downtoass      Insee     Voay                                                                                                    | 08_A1_202405717731        | Vaset Log se<br>Vaset Log se<br>V C S S<br>Deter modified<br>12/26/2024 E21 AM                           | arth Doomloads<br>= • 0<br>Type ?<br>Work28.72P archive      | ου Q η<br>Χ<br>β<br>Ο<br>Ο<br>Ο<br>Ο<br>Ο<br>Ο<br>Ο<br>Ο<br>Ο                                                                                                    |
|   | Extended for Extended<br>Extended for Extended<br>Extended for Extended<br>Extended for Extended<br>Extended for Extended<br>Extended for Extended for Extended<br>Extended for Extended for Extended<br>Extended for Extended for Extended for Extended<br>Extended for Extended for Ext                                                                                                    | tter<br>© Open<br>¢ → ~ ↑<br>Organics - New fail<br>> OneDrive<br>Devices +                                                                                                    |                                                                                                    | 08. A1. 20240577791.      | Wates         Log set           ~         C         Sn           Date modified         12/26/7024 871 AM | arth Dosenloads.<br>E • 0<br>Type 5<br>WorRAR ZP archive     | ου Q η<br>×<br>ρ<br>ο<br>τ                                                                                                    |
|   | Extending the Rooter<br>D-Lini K Modelle root<br>INVE ANALY<br>Particular Control<br>Particular Control<br>Particula                                                                                                    | Copen<br>Copen<br>Co                                                                                                    | + Downloads  ket Nonee  Today  Today  Market No e today                                                                                                    | 08, A1, 202405271711_     | Vices d<br>Vices of en<br>Vices of the<br>Vices of the<br>Date mostified                                 | arth Dosenloads<br>= • • •<br>Tree 5<br>WiedGR 7/P active    | Φu         Φ         1           ×              Øu         δ             Stars              35,003                                                                                                    |
|   | Continuing the Action<br>Definition (Marcolassical<br>Units Assessive<br>Continuing the Action<br>Definition (Marcolassical<br>System)<br>System<br>System<br>S | ter<br>Open<br>← → → ↓<br>Organize → New fold<br>→ OneDrive<br>→ Downloads #<br>→ Downloads #                                                                                                    |                                                                                                    | 08, A1 20240571731        | Transf Log at<br>Vision C So<br>Date modified                                                            | arch Doseloads<br>= • • •<br>Type • 5<br>WoRAR 7/P archive   | €                                                                                                    |
|   | Contraining the Action<br>Contraining the Action<br>Contra                                                                                                    | ter<br>C Open<br>← → ~ ↑<br>Organice * New field<br>→ OrceDrive<br>■ Destop<br>■ Destop                                                                                                    | <ul> <li>Downoads</li> <li>ter</li> <li>Nome</li> <li>✓ Icaay</li> <li>Image: Transity me a</li> </ul>                                                                                                    | 08, A1, 202405271711_     | Vacant Log av<br>Vacant Cog av<br>Obter mostilited<br>19266/824 821 AM                                   | eth Downloads<br>= -<br>Type - S<br>WinRAR ZIP archive       | ο ο ο ο<br>Α<br>Α<br>Α<br>Α<br>Α<br>Α<br>Α<br>Α<br>Α<br>Α<br>Α<br>Α<br>Α<br>Α<br>Α<br>Α                                                                                                    |
|   | Loss of the loss of the loss o                                                                                                    | ter<br>Copenie<br>Coperier New fall<br>Doumets ≠<br>Doumets ≠<br>Doumets +<br>Doumets + |                                                                                                    | 08, A1, 202405271731.     | Date modified                                                                                            | arth Dosetloads<br>= • • •<br>Type = 5<br>WeißAR 7JP archive | 0                                                                                                    |
|   | Extended for Extended<br>Contracting the Extended<br>Contracting the Exten                                                                                                    |                                                                                                    | + Downloads  kee  Nome Today  Edit (vvir-sheli i v Ae T                                                                                                    | 08, A1, 202405271711      | Vices Log et<br>Vices C Sol Sol<br>Deter mostified<br>10/26/0448211AM                                    | arth Dosanticach<br>= -<br>Tyre 5<br>WindLAR ZP active       | ∞                                                                                                    |
|   | Continuing the Action<br>Definition (Marco and Action<br>Definition (Marco and A                                                                                                    | Iter                                                                                                    | + Downloads  - Name - Voday  - Voday - Voday | 08, A1 20240527173151     | Vicend Log at<br>Vicend Top at<br>Date modified                                                          | arch Downloads :<br>= • • •<br>Type f<br>WinBAR 7/P archive  | <ul> <li>∞ Q, 1</li> <li>×</li> <li>&gt;</li> <li>&gt;&lt;</li></ul> |

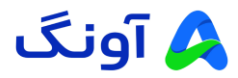

۴. سپس روی گزینه "Local update " کلیک کنید تا فرآیند بروزرسانی آغاز شود.

**توجه :** هنگام آپدیت به هیچ عنوان مودم را خاموش نکنید و اینترنت را قطع نکنید. این فرآیند ممکن است چند دقیقه طول بکشد.

🖌 پس از اتمام فرآیند بروزرسانی مودم به صورت خودکار راه اندازی مجدد (Reset) می شود.

| DWR-M961V    | oone router            |                                       |         | Wizard Log out |
|--------------|------------------------|---------------------------------------|---------|----------------|
| Home         | mainternet 🛜 My        | Wi-Fi 🔞 Mobile                        | Clients | More           |
| About Router | Online upgrade         |                                       |         |                |
| Upgrade      |                        |                                       |         |                |
| Network V    | DWR-M961V Ist          | be latest version                     |         | Detect version |
| System 💛     |                        | e hide, 27 hiey 2004 10:10:35 40000 0 | pulle   |                |
|              | Local upgrade          |                                       |         |                |
|              | DWR-M961V_ME_1.08_A1_2 | 0240527173151.zip                     |         | Local upgrade  |
|              |                        |                                       |         |                |
|              |                        |                                       |         |                |
|              |                        |                                       |         |                |
|              |                        |                                       |         |                |
|              |                        |                                       |         |                |
| 0            |                        |                                       |         |                |

| DWR-M961V                                                                                                    |
|----------------------------------------------------------------------------------------------------|
| Iteme     About Russe     Online upgrade     Upgrade     The system is Upgrade, please unit, Do cat power of the desice! 199:   Class and upgrade package file |

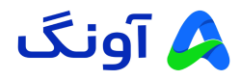

## مرحله چهارم: راهاندازی مجدد (Reset Factory) مودم

**توجه :** پس از اتمام به روز رسانی، لطفا دکمه ریست دستگاه را به مدت ۳۰ ثانیه به صورت سخت افزاری نگه دارید تا مودم به تنظیمات کارخانه باز گردد و بروزرسانی (Update) به خوبی روی دستگاه اعمال گردد.

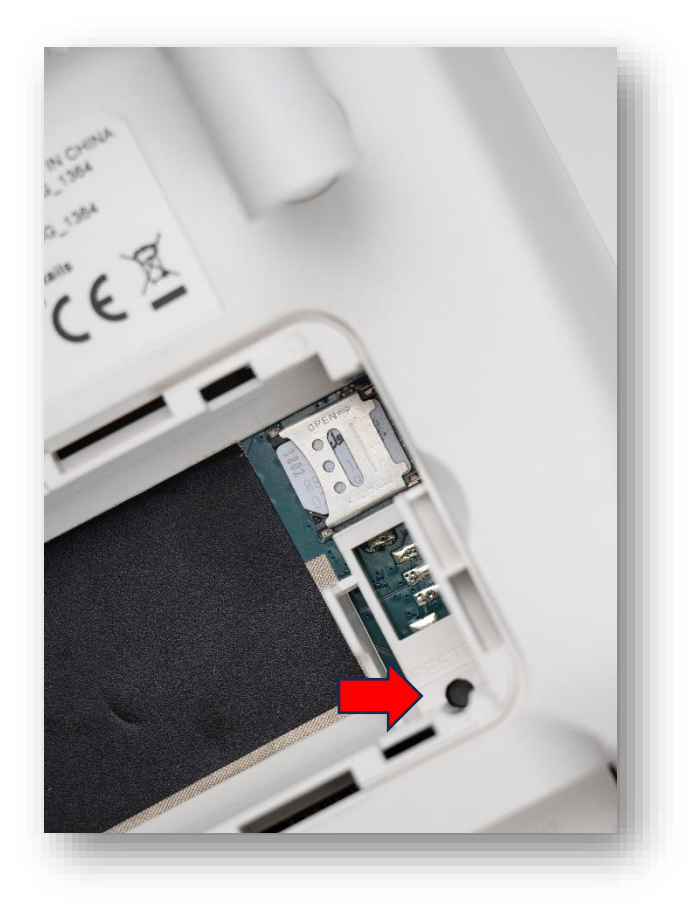

در صورت نیاز به راهنمایی بیشتر، می توانید با تیم پشتیبانی از طریق شماره ۱۶۶۵ تماس بگیرید.